# Perfect 2.0 system user guide

# for entering and managing Assessment data

## www.perfect20.lk

2024

### Step 1: Please use the link to access the portal. WWW.perfect20.lk

• Click the "Assessment Portal" menu to enter and manage assessment data.

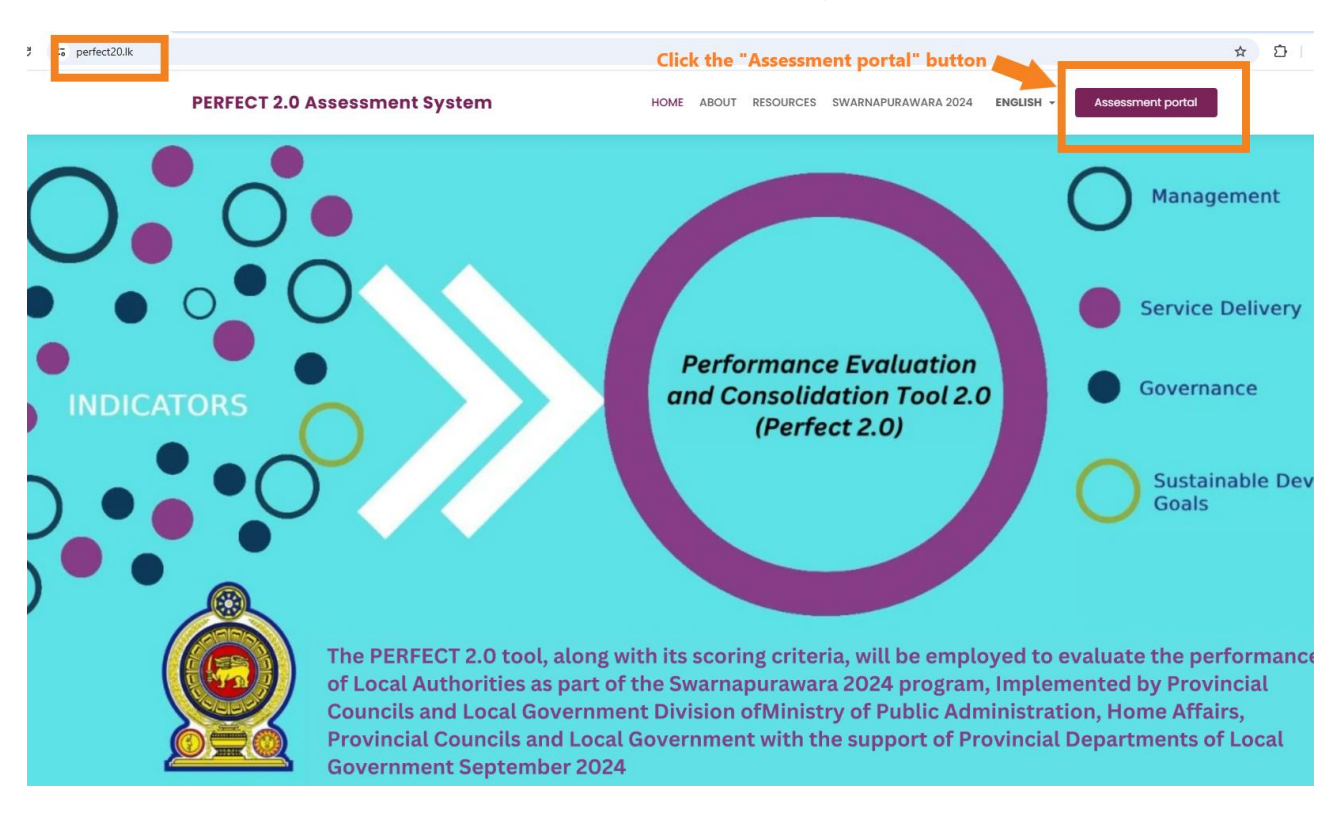

Step 2: Select the relevant province to access the login page.

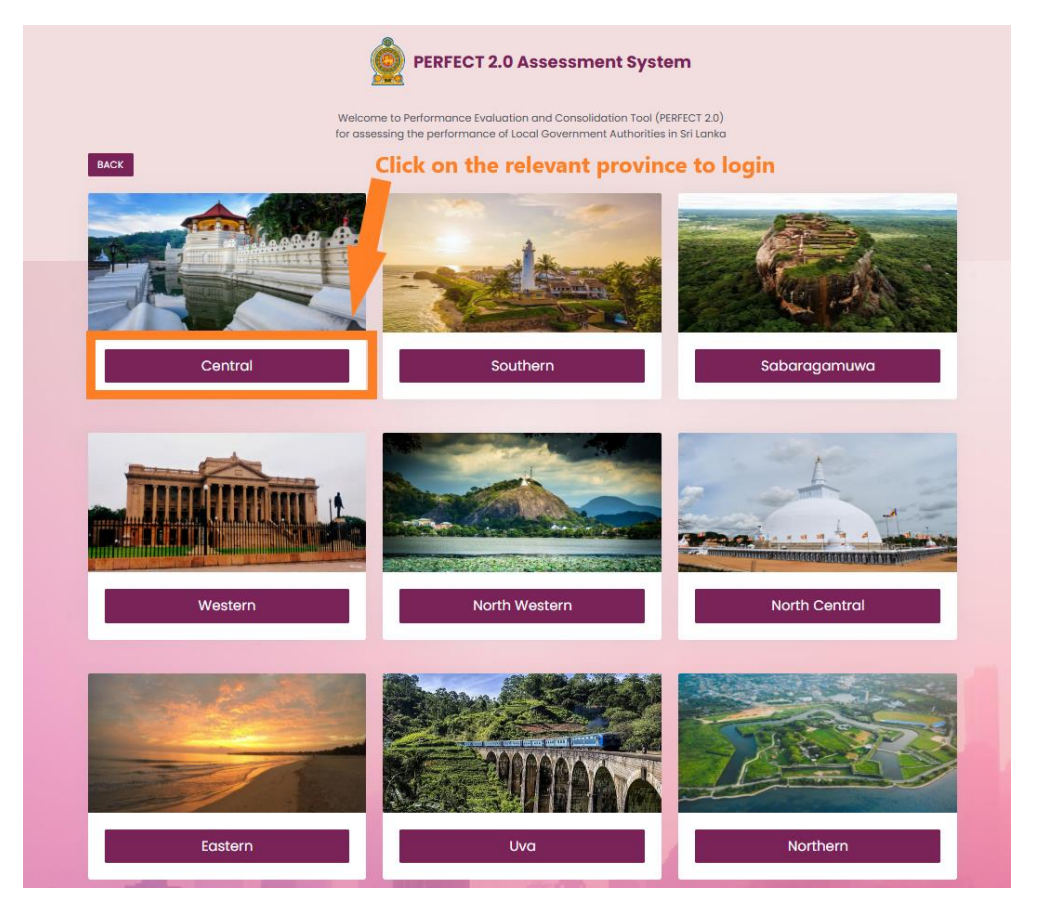

**Step 3:** Confirm the "Province name" and enter the username and password to access the PERFECT 2.0 portal for data entry.

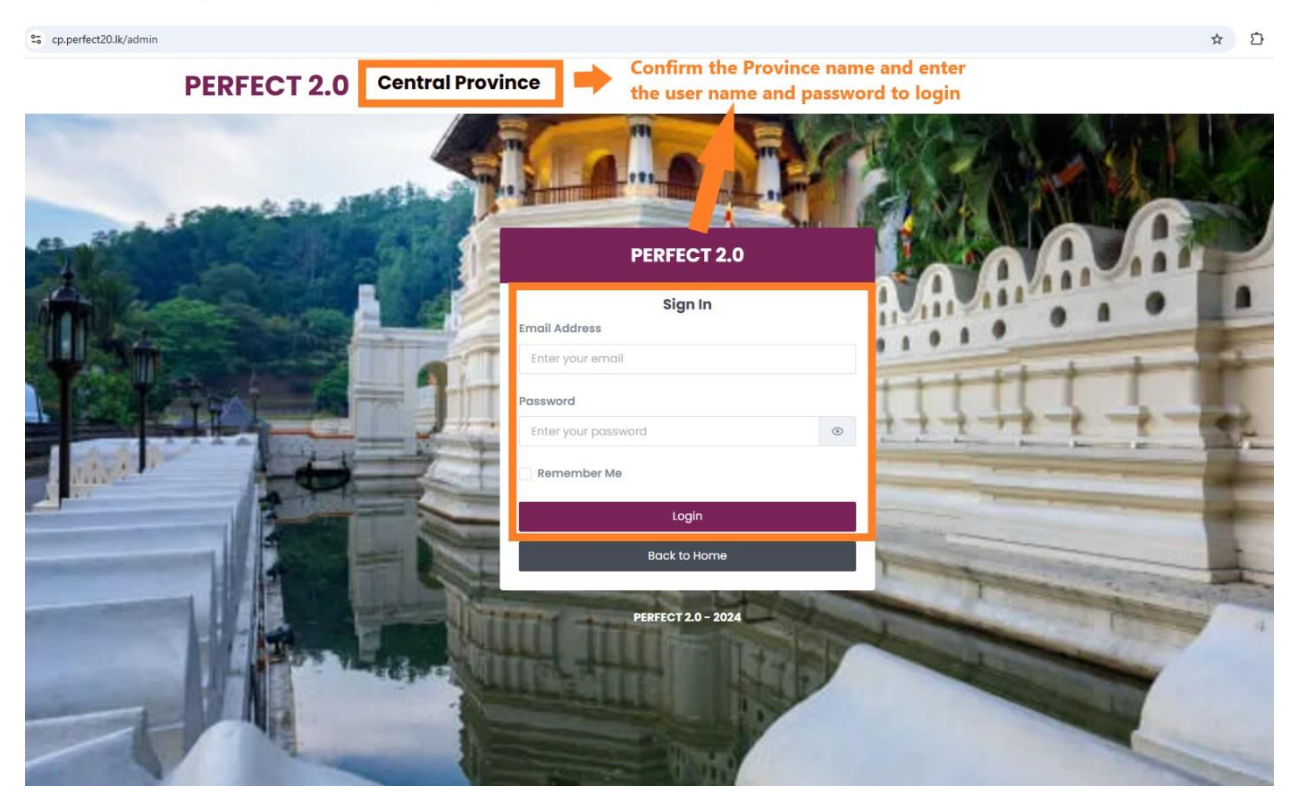

**<u>Step 4:</u>** Start entering the data by clicking the "New Assessment" button.

| Dashboard     Assessments   | Veu cheuld mel     |                           |                       |                     |        |                    |
|-----------------------------|--------------------|---------------------------|-----------------------|---------------------|--------|--------------------|
| All Assessments             | Veu cheuld mele    |                           |                       |                     | 2024   | Y R My Profile     |
|                             |                    | e sure you are in the "As | ssessments" menu      |                     | Dashbo | ard > All Assessme |
| New Assessment              | ick the "New Asses | sment" button to create   | e a new assessment an | id start data entry |        | <i>≂</i> Filter    |
| No Record Number            | Assessment Type    | Campaign Type             | Local Authority       | Assessed by         | Status | Action             |
|                             |                    | No Data Founc             | I                     |                     |        |                    |
| Showing 1 to 0 of 0 entries |                    |                           |                       |                     |        |                    |
|                             |                    |                           |                       |                     |        |                    |

| Create PERFECT 2.0 Assessment                    |                                 |                                                                                                    | ×               |
|--------------------------------------------------|---------------------------------|----------------------------------------------------------------------------------------------------|-----------------|
| Choose Language<br>O English O Sinhala O Tamil   | Select 1<br>"Nation<br>"Distric | the "Language", Year "2024", Camp<br>nal2024", "Self Assessment", "Prov<br>ct" and "Local Authority" | aign<br>'ince", |
| Select Year                                      |                                 | Select Campaign                                                                                      |                 |
| 2024                                             | ~                               | National2024                                                                                         | ~               |
| Select the type of Assessment<br>Self Assessment |                                 |                                                                                                    |                 |
| Central                                          |                                 |                                                                                                    | ~               |
| District                                         |                                 |                                                                                                    |                 |
| Kandy                                            |                                 |                                                                                                    | ~               |
| Local Authority                                  |                                 |                                                                                                    |                 |
| Poojapitiya PS                                   |                                 |                                                                                                    | ~               |
| Click<br>butto                                   | the "Crea<br>on to start        | t entering the data<br>Cancel Create Ass                                                             | sessment        |

### **<u>Step 5:</u>** Review the first page and start entering data.

| cp.perfect20.lk/admin/survey/675a4440b0919                                                                                                    |                                           |                                                                                           |                      |                      | ☆                                       |
|----------------------------------------------------------------------------------------------------|-------------------------------------------|-------------------------------------------------------------------------------------------|----------------------|----------------------|-----------------------------------------|
| PERFECT 2.0 Pujapitiyo                                                                                                    | ı pradeshiya sabha                        |                                                                                           |                      | December             | 12, 2024 at 7:32:54 AM <b>□→ Logout</b> |
| Dashboard                                                                                                    |                                           |                                                                                           |                      |                      | 2024 👻 옷 My Profile                     |
| Record_ID_20241212001517                                                                                                    |                                           |                                                                                           |                      | Dashboard > Assessm  | ents > Record_ID_20241212001517         |
| General Information                                                                                                    | Management                                | Service Delivery                                                                          | Governance Practices | Contribution to SDGs | Finish                                  |
| Please revi<br>before goin<br>Created by: Pujapiliya pradeshiya sabi<br>Created time: 2024-12-12 07:32:40<br>Hast updated: 2024-12-12 07:32:40 | ew the information<br>ng to the next page | Self As:<br>Poojapitiya PS<br>Continue<br>ick "Continue" to go<br>ick t page and enter da | Cancel               |                      |                                         |
|                                                                                                    |                                           | Save                                                                                      | 🗈 Exit               |                      |                                         |

**Step 6:** Understand the types of Questions available in the Assessment form and remember to "Save" the data entry often to avoid loosing/missing the entered data.

| PERFECT 2.0 Pujapitiy                                                     | ra pradeshiya sabha                                     |                                     |                                   | December                                                                 | 12, 2024 at 7:42:35 AM 🕒 Logout |
|---------------------------------------------------------------------------|---------------------------------------------------------|-------------------------------------|-----------------------------------|--------------------------------------------------------------------------|---------------------------------|
| Dashboard                                                                 |                                                         |                                     |                                   | 2                                                                        | 024 🗸 🗙 A My Profile            |
| Record_ID_20241212001517                                                  | This is the First section                               |                                     |                                   | Dashboard > Assessme                                                     | nts > Record_ID_20241212001517  |
| General Information                                                       | Management                                              | Service Delivery                    | Governance Practices              | Contribution to SDGs                                                     | Finish                          |
| Human Resources Management                                                |                                                         |                                     | Clic                              | k the check box to select                                                | the options                     |
| 1. Has the LA completed Annual Perfor<br>08/98, 28/98, 02/2018 and other) | mance Appraisal in accordance with the                  | Public Administration Circulars     | (07/98 🛛 a. unnual perfo          | rmance agreements have been signed<br>n.                                 | by ALL existing staff members   |
|                                                                           |                                                         |                                     | b. ALL existing s plan.           | taff members have been assigned to th                                    | e annual institutional work     |
|                                                                           |                                                         |                                     | C. Annual perfo<br>members by co  | rmance appraisals have been conducte<br>omparing their job descriptions. | ed for ALL existing staff       |
|                                                                           |                                                         |                                     | d. Key activities descriptions of | and targets (KPIs) for the year have be<br>ALL existing staff members.   | en defined in the job           |
| 2. Amount of funds spent for persona district average)                    | l development per staff. (% variation betw              | veen the amount spent by the LA     | to the                            | Enter Numeric data by                                                    | tping the values                |
| 2.a. Amount spent for training progra                                     | ms =                                                    |                                     | 12345                             |                                                                          |                                 |
| 2.b. Amount spent for study tours =                                       | Click "Save" button often<br>data in case of power or i | to avoid loosing<br>internet issues |                                   |                                                                          |                                 |
| 2.c. Amount spent for recovering cou                                      | rse fees =                                              | B Save 2                            | Exit                              |                                                                          |                                 |

| PERFECT 2.0 Pujapitiya pradeshiya sabha                                                                                                    | December 12, 2024 at 7 8:41 success                                                                                                    |
|----------------------------------------------------------------------------------------------------|----------------------------------------------------------------------------------------------------|
| Dashboard                                                                                                    | 2024 Solvey successing Solvey                                                                                                    |
| Record_ID_20241212001517                                                                                                    | Dashboard > Assessment cord_ID_20241212001517                                                                                                    |
| General Information Management Service Delivery Go                                                                                                  | wernance Practices Contribution to SP Finish                                                                                                    |
| Human Resources Management                                                                                                    |                                                                                                    |
| 1. Has the LA completed Annual Performance Appraisal in accordance with the Public Administration Circulars (07<br>08/98, 28/98, 02/2018 and other) | <ul> <li>2 a. Annual performance appraisals have been signed by ALL existing staff members of the institutional work</li> <li>2 b. Attended staff members have been assigned to the annual institutional work</li> <li>Annual performance appraisals have been conducted for ALL existing staff members by comparing their job descriptions.</li> <li>C d. Key activities and targets (KPIs) for the year have been defined in the job descriptions of ALL existing staff members.</li> </ul> |
| 2. Amount of funds spent for personal development per staff. (% variation between the support by the LA to district average)                        | the                                                                                                    |
| 2.a. Amount spent for training programs =<br>When "Save" button is clicked, a                                                                       | 12345                                                                                                    |
| 2.b. Amount spent for study tours = status message appears in the TOP<br>RIGHT corner of the screen.                                                |                                                                                                    |
| 2.c. Amount spent for recovering course fees =                                                                                                    |                                                                                                    |

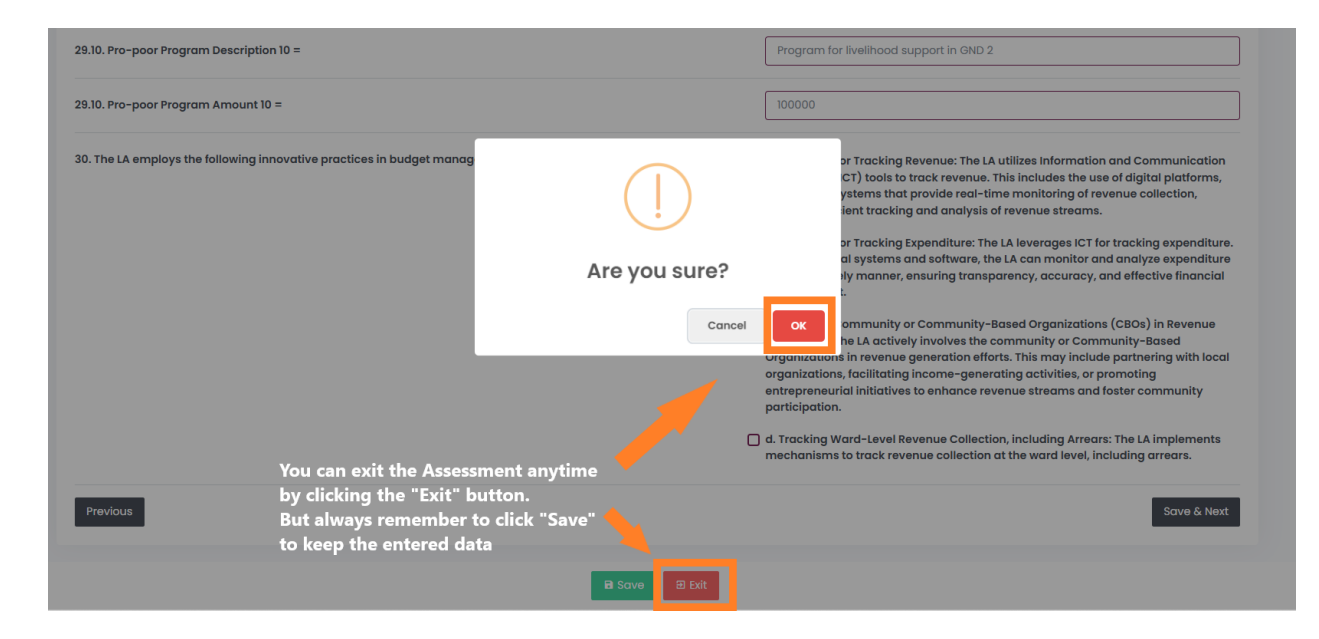

#### PERFECT 2.0 Pujapitiya pradeshiya sabha

December 12, 2024 at 8:22:23 AM 🕒 Logout

| ۵   | Dashb                                                                                                    | oard $\Phi$ Assessment    | s               |               |                 |                                                                            |                                        | 2024                        | ۶ ۲  | My Profile     |
|-----|----------------------------------------------------------------------------------------------------|---------------------------|-----------------|---------------|-----------------|----------------------------------------------------------------------------|----------------------------------------|-----------------------------|------|----------------|
| All | All Assessments Dashboard > All Assessments                                                                    |                           |                 |               |                 |                                                                            |                                        |                             |      | ll Assessments |
|     | O New Assessment       After EXITING, the system will take you to the Assessments menu page         10       ~ |                           |                 |               |                 | The Assessment record<br>DRAFT and you can ope<br>the data by clicking the | will be sav<br>en and aga<br>"Edit" bu | ved as<br>ain enter<br>tton | 1    | ≓ Filter       |
|     | No                                                                                                    | Record Number             | Assessment Type | Campaign Type | Local Authority | Assessed by                                                                | Status                                 | A.                          |      |                |
|     | 1                                                                                                    | 20241212001517<br>English | Self Assessment | National2024  | Poojapitiya PS  | Pujapitiya pradeshiya sabha<br>2024-12-12 07:48:41                         | Draft                                  | View                        | Edit |                |

#### Step 7: Navigating to the NEXT page or PREVIOUS page

| 9.9. Pro-poor Program Description 9 =                                                           | Program for livelihood support in GND 1                                                                                                    |
|-------------------------------------------------------------------------------------------------|----------------------------------------------------------------------------------------------------|
| 3.9. Pro-poor Program Amount 9 =                                                                | 500000                                                                                                    |
| 3.10. Pro-poor Program Description 10 =                                                         | Program for livelihood support in GND 2                                                                                                    |
| ).10. Pro-poor Program Amount 10 =                                                              | 100000                                                                                                    |
| ). The LA employs the following innovative practices in budget management activities/functions: | <ul> <li>a. Use of ICT for Tracking Revenue: The LA utilizes Information and Communicatio<br/>Technology (ICT) tools to track revenue. This includes the use of digital platforms<br/>software, or systems that provide real-time monitoring of revenue collection,<br/>enabling efficient tracking and analysis of revenue streams.</li> <li>b. Use of ICT for Tracking Expenditure: The LA leverages ICT for tracking expenditure</li> </ul>                                                                       |
|                                                                                                 | Through digital systems and software, the LA can monitor and analyze expenditu<br>data in a timely manner, ensuring transparency, accuracy, and effective financia<br>management.                                                                                                    |
| If you want to go to the provinus                                                               | c. Engaging Community or Community-Based Organizations (CBOs) in Revenue<br>Generation: The LA actively involves the community or Community-Based                                                                                                    |
| page click "Save" button first and<br>then click the "Previous" button                          | Organizations in revenue generation efforts. This may include partnering with loc<br>organizations, facilitating income-generating activities, or promoting<br>entrepreneurial initiatives to enhance revenue streams and foster community<br>participation.                                                                                                    |
| page click "Save" button first and<br>then click the "Previous" button                          | Organizations in revenue generation efforts. This may include partnering with loc<br>organizations, facilitating income-generating activities, or promoting<br>entrepreneurial initiatives to enhance revenue streams and foster community<br>participation.<br>d. Tracking Ward-Level Revenue Collection, including Arrears: The LA implement<br>mechanisms to track revenue collection at the ward level, including arrears.                                                                                       |
| page click "Save" button first and<br>then click the "Previous" button                          | Organizations in revenue generation efforts. This may include partnering with loc<br>organizations, facilitating income-generating activities, or promoting<br>entrepreneurial initiatives to enhance revenue streams and foster community<br>participation.<br>d. Tracking Ward-Level Revenue Collection, including Arrears: The LA implements<br>mechanisms to track revenue collection at the ward level, including arrears.<br>After filling all questions click "Save &                                         |
| Previous                                                                                        | Organizations in revenue generation efforts. This may include partnering with loc<br>organizations, facilitating income-generating activities, or promoting<br>entrepreneurial initiatives to enhance revenue streams and foster community<br>participation.<br>d. Tracking Ward-Level Revenue Collection, including Arrears: The LA implements<br>mechanisms to track revenue collection at the ward level, including arrears.<br>After filling all questions click "Save &<br>Next" button to save the filled data |

Step 8: Fill all the sections and finally submit the data in the section.

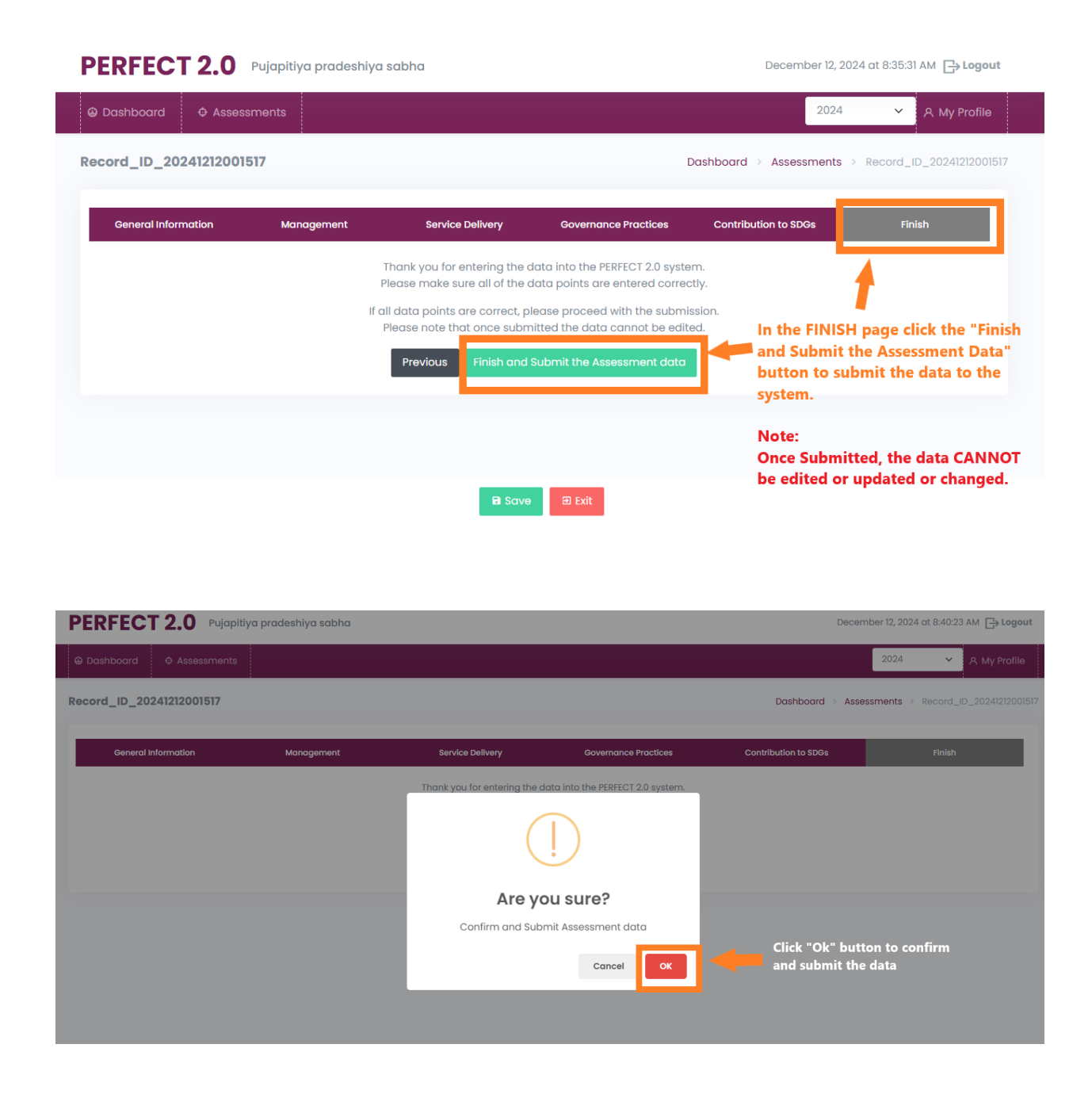

**<u>Step 9:</u>** Verify the data by ensuring it is in Submitted status.

Download a PDF or Excel copy of the submitted data for future reference.

| PERFECT 2.0 Pujapitiya pradeshiya sabha December 12, 2024 at 8:44:07 AM 🕞 Logout                                                       |                                                |                                                         |                          |  |  |  |  |  |
|----------------------------------------------------------------------------------------------------|------------------------------------------------|---------------------------------------------------------|--------------------------|--|--|--|--|--|
| Dashboard                                                                                                    |                                                | 2024                                                    | ❤ 옷 My Profile           |  |  |  |  |  |
| Record_ID_20241212001517                                                                                                    |                                                | Dashboard > Assessments >                               | Record_ID_20241212001517 |  |  |  |  |  |
| General Information Management                                                                                                    | Service Delivery Governance                    | Practices Contribution to SDGs                          | Finish                   |  |  |  |  |  |
|                                                                                                    | Self Assessmen<br>Poojapitiya PS - Kandy - Cer | t                                                       |                          |  |  |  |  |  |
| Created by: Pujapitiya pradeshiya sabha<br>Status: Submitted<br>2 08:43:25<br>Created by: Pujapitiya pradeshiya sabha<br>The status wi | ill be<br>ubmitted"                            |                                                         |                          |  |  |  |  |  |
|                                                                                                    | Continue Cancel                                |                                                         |                          |  |  |  |  |  |
|                                                                                                    |                                                | Click "Pdf" button to gen<br>document.                  | erate a PDF              |  |  |  |  |  |
| Lastly, press "Exit" and confirm to get back to the Assessments menu page                                                              | Exit Pdf DE Exc                                | This will take few seconds<br>PDF. So please wait patie | s to load the<br>ntly    |  |  |  |  |  |

**Step 10:** Assessment menu page also shows the data is successfully submitted and the status will be changed to "Submitted". Now the data cannot be edited by anyone.

| PERFECT 2.0 Pujapitiya pradeshiya sabha December 12, 2024 at 8:54:44 AM 🕞 Logo |                           |                 |               |                 |                                                    |           |              |  |  |
|--------------------------------------------------------------------------------|---------------------------|-----------------|---------------|-----------------|----------------------------------------------------|-----------|--------------|--|--|
| 🕲 Dasl                                                                         | nboard 🔶 Asse             | ssments         |               |                 |                                                    | 2024 🗸    | 옷 My Profile |  |  |
| All Assessments Dashboard > All Assessments                                    |                           |                 |               |                 |                                                    |           |              |  |  |
|                                                                                |                           |                 |               |                 |                                                    |           |              |  |  |
| No                                                                             | Record Number             | Assessment Type | Campaign Type | Local Authority | Assessed by                                        | Status    | Action       |  |  |
| 1                                                                              | 20241212001517<br>English | Self Assessment | National2024  | Poojapitiya PS  | Pujapitiya pradeshiya sabha<br>2024-12-12 08:43:25 | Submitted | View         |  |  |